# **I-94 Web Application**

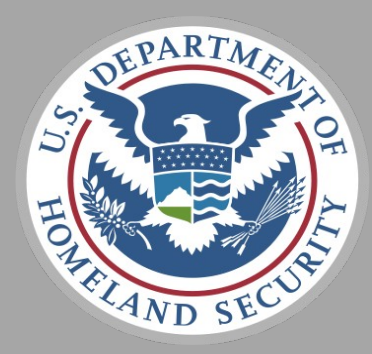

**U.S. Customs and Border Protection** *April 2024* 

# I-94 Home page

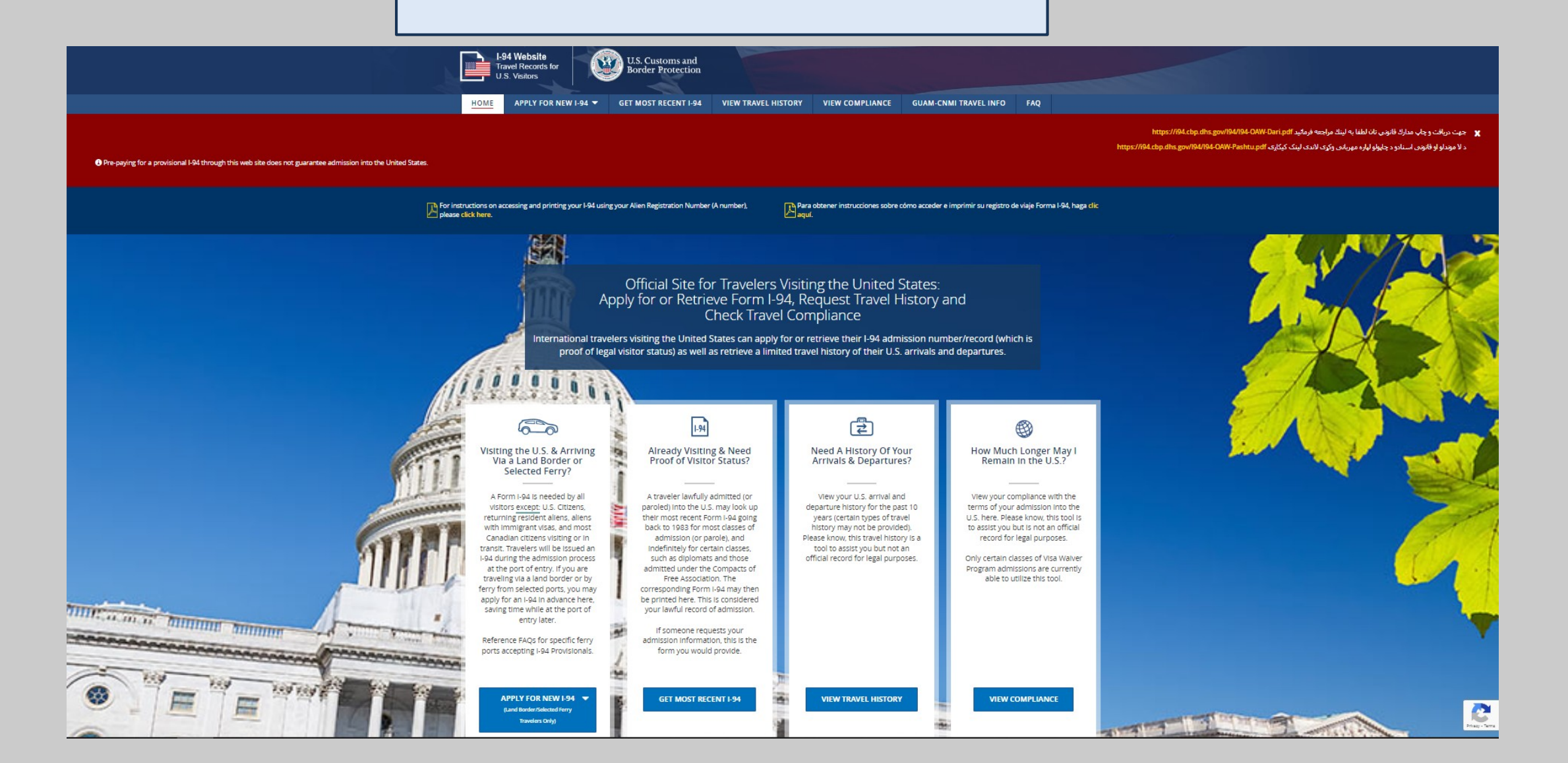

#### Terms of Service

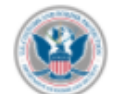

This is a Department of Homeland Security website. This website including all data accessed is the property of the U.S. Government and is provided for official U.S. Government purposes and use only. You are authorized to use this Site only for personal, non-commercial purposes. You may download or copy the content displayed on the Site for your personal use only. No right, title, or interest in any downloaded material or software is transferred to you as a result of any such downloading or copying.

If you are a Federal, State, local, tribal, or foreign law enforcement officer or government official in need of information about an individual for official purposes, please contact CBP through your established channels.

The access and use of this website are subject to monitoring by DHS for administrative, law enforcement and criminal investigative purposes, inquiries into alleged wrongdoing or misuse, and to ensure proper performance of applicable security features and procedures. DHS may monitor the access and use of this website without further notice.

By accessing this website, you understand and acknowledge that when using this Site, you are strictly prohibited from:

- Engaging in unauthorized spidering, "scraping," or data mining of content, through the use of software, including devices, scripts, bots, automated processes, or any other means or processes (including crawlers, browser plug-ins and add-ons, other technology or manual work).
- Taking any action that imposes an unreasonable or disproportionately large load on our network or infrastructure.
- Bypassing or circumventing any access controls or service use limits.
- Using any device, software or routine to interfere or attempt to interfere with the proper working of the Site or any activity
  conducted on the Site.
- Using any device, software, or routine to attempt to probe, scan, test the vulnerability of, or breach the security of any
  system or network.
- Any attempt to decipher, decompile, disassemble, or reverse-engineer any of the software comprising or in any way
  making up a part of the Site.
- Processing classified national security information on this website.

DECLINE & EXIT

Engaging in any conduct that restricts or inhibits any person from using or enjoying this Site.

Any violation of these Terms of Use, or unauthorized access, use, or modification of this system or of data contained herein, or in transit to/from this system, may constitute a violation of 18 U.S. Code § 1030 and other criminal laws and may result in civil and/or criminal liability, and permanent denial of access to the Site. CBP reserves the right to take such action as it deems appropriate to enforce its rights under these Terms of Use. CBP may investigate and work with law enforcement authorities to prosecute users who violate the Terms of Use.

#### **Security Notification**

Users are required to confirm that they are eligible to create a provisional I-94. The Security Warning appears every time a user attempts to access the I-94 website.

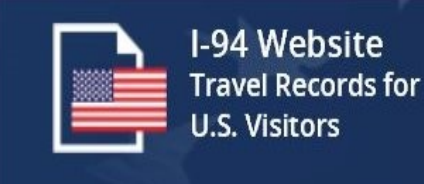

I ACKNOWLEDGE AND AGREE

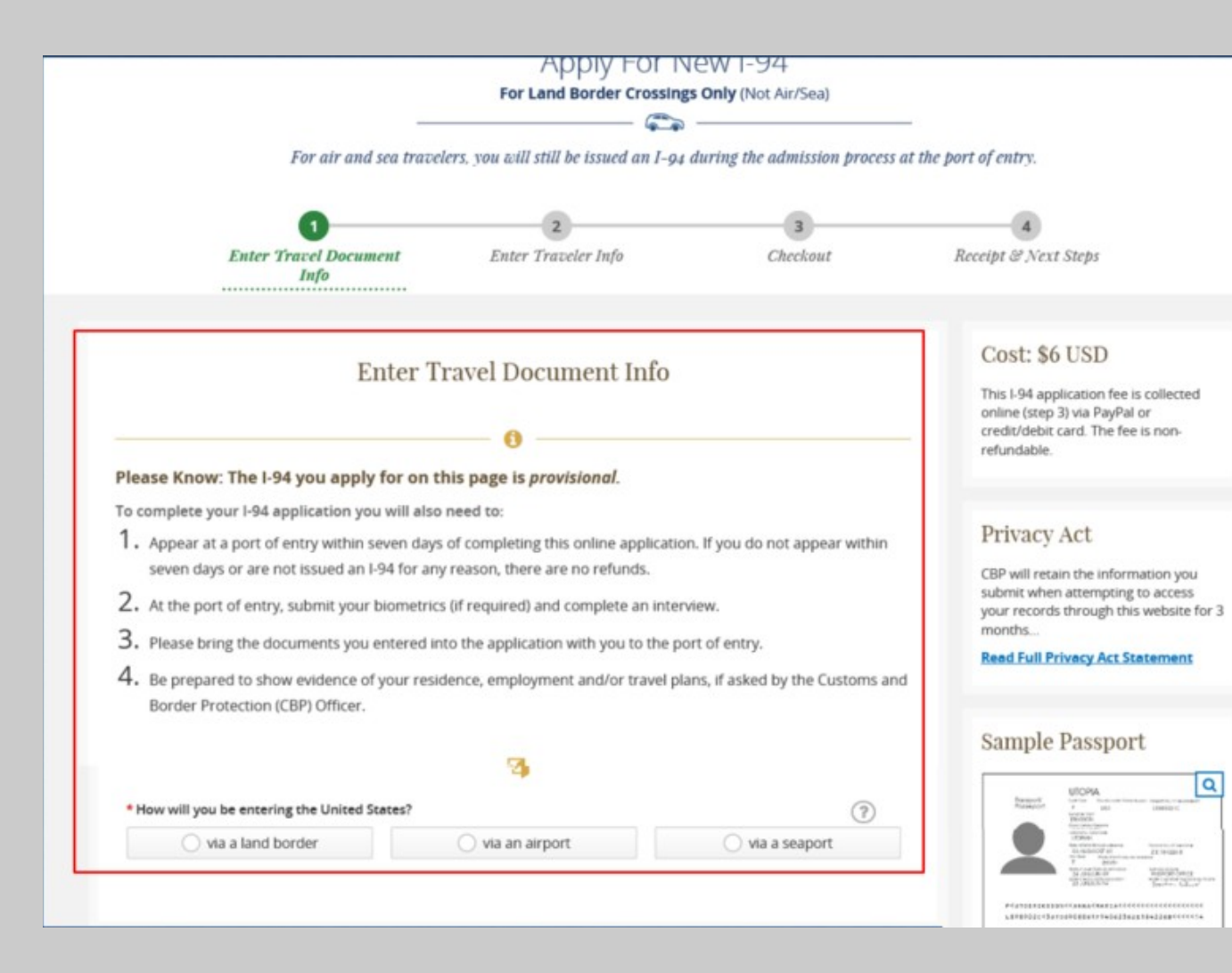

#### **Obtain a Provisional I-94**

Provisional I-94s can only be obtained for land crossings and limited Ferry crossings. This page warns the travel they are applying for provisional only and provides the steps for completing the I-94.

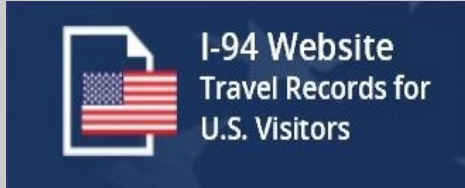

| Passport                                                                                                    | O BCC    |      |                                                                                 |
|----------------------------------------------------------------------------------------------------|----------|------|---------------------------------------------------------------------------------|
|                                                                                                    | 6        |      |                                                                                 |
| Passport Number :                                                                                            |          |      |                                                                                 |
|                                                                                                    |          |      | ?                                                                               |
| Passport Country of Issuance :                                                                               |          |      |                                                                                 |
| Select                                                                                                    |          | ~    | ?                                                                               |
| Passport Date of Issuance :                                                                                  |          |      |                                                                                 |
|                                                                                                    | ~        |      | ?                                                                               |
| Day                                                                                                    | Monch    | Year |                                                                                 |
| Passport Date of Expiration :                                                                                |          |      |                                                                                 |
|                                                                                                    | <b>v</b> |      | 0                                                                               |
| Day                                                                                                    | Monon    | rear |                                                                                 |
|                                                                                                    |          |      |                                                                                 |
|                                                                                                    |          |      |                                                                                 |
|                                                                                                    |          |      |                                                                                 |
| Visa Country of Issuance :                                                                                   |          |      |                                                                                 |
| Vise Country of Issuence :                                                                                   |          |      | ?                                                                               |
| Visa Country of Issuance :<br>Visa Number :                                                                  |          | ~    | 0                                                                               |
| Visa Country of Issuance :<br>Visa Number :                                                                  |          |      | 0<br>0                                                                          |
| Visa Country of Issuance :<br>Visa Number :<br>Visa Date of Issuance :                                       | <b>v</b> |      | •<br>•<br>•<br>•                                                                |
| Visa Country of Issuance :<br>Visa Number :<br>Visa Date of Issuance :<br>Day                                | Month    | Year | •<br>•<br>•<br>•                                                                |
| Visa Country of Issuance :<br>Visa Number :<br>Visa Date of Issuance :<br>Day                                | Month    | Year | 0<br>0<br>0                                                                     |
| Visa Country of Issuance :  Visa Number :  Visa Date of Issuance :  Day  Petition Number: (optional)         | Manth    | Year | 000000000000000000000000000000000000000                                         |
| Visa Country of Issuance :<br>Visa Number :<br>Visa Date of Issuance :<br>Day<br>Petition Number: (optional) | Month    | Year | ()<br>()<br>()<br>()<br>()<br>()<br>()<br>()<br>()<br>()<br>()<br>()<br>()<br>( |
| Visa Country of Issuance :<br>Visa Number :<br>Visa Date of Issuance :<br>Day<br>Petition Number: (optional) | Manth    | Year | 0<br>0<br>0                                                                     |

#### **Obtain a Provisional I-94**

Based upon the type of document selected, the traveler must fill in additional pieces of information. For Border Crossing Cards– this includes the Border Crossing Card number. Passports require the country of issuance, the issuance date, expiration date, visa number and visa issuance date.

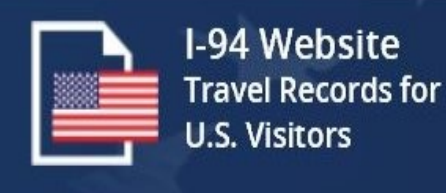

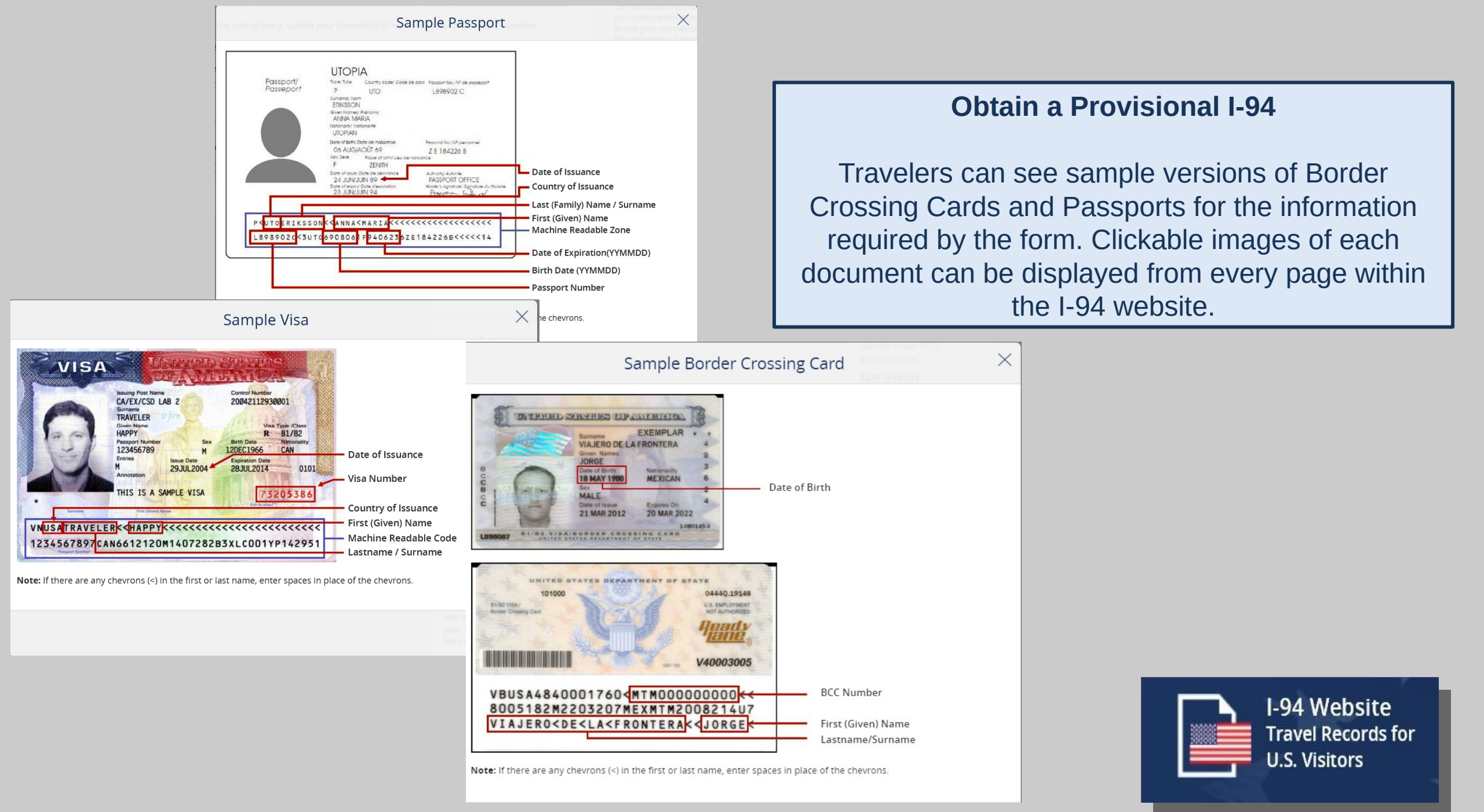

# Visa Waiver Program Applicants

If you will be applying for admission under the Visa Waiver Program, please ensure you have a valid ESTA. You can check your ESTA application status or submit a new ESTA application at:

#### ESTA Website

# **EVUS Enrollees**

If you are a traveler subject to EVUS requirements, please ensure you have a valid EVUS enrollment prior to applying for admission. You can check your EVUS enrollment status or submit a new EVUS enrollment at:

#### EVUS Website

# **Obtain a Provisional I-94**

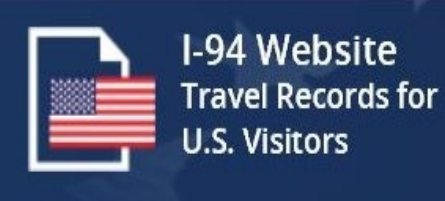

|                                | 1997                                                                                                    |                     |
|--------------------------------|----------------------------------------------------------------------------------------------------|---------------------|
|                                |                                                                                                    |                     |
| * Passport Number:             |                                                                                                    |                     |
|                                |                                                                                                    | ?                   |
|                                |                                                                                                    |                     |
| * Passport Country of Issuance |                                                                                                    |                     |
| Passport Country of Issuance.  |                                                                                                    |                     |
| Select                         |                                                                                                    | ~ (?)               |
|                                |                                                                                                    |                     |
| * Passport Date of Issuance:   |                                                                                                    |                     |
| •                              |                                                                                                    | 0                   |
|                                |                                                                                                    |                     |
| Day                            | Month Year                                                                                                    |                     |
|                                |                                                                                                    |                     |
| * Passport Date of Expiration: |                                                                                                    |                     |
|                                | ✓ □                                                                                                    | ?                   |
| Day                            | Month Year                                                                                                    |                     |
| 2                              |                                                                                                    |                     |
|                                | 🖪                                                                                                    |                     |
|                                |                                                                                                    |                     |
| * Visa Country of Issuance:    |                                                                                                    |                     |
|                                |                                                                                                    | (?)                 |
|                                | •                                                                                                    |                     |
|                                |                                                                                                    |                     |
| * Visa Number:                 |                                                                                                    | -                   |
|                                |                                                                                                    | (?)                 |
|                                |                                                                                                    |                     |
| * Visa Date of Issuance        |                                                                                                    |                     |
|                                |                                                                                                    | 0                   |
|                                | ·                                                                                                    | •                   |
| Day                            | Month Year                                                                                                    |                     |
|                                |                                                                                                    |                     |
|                                |                                                                                                    |                     |
|                                | 0                                                                                                    |                     |
|                                |                                                                                                    |                     |
| Petition Number: (optional)    |                                                                                                    |                     |
|                                |                                                                                                    | (?)                 |
|                                |                                                                                                    |                     |
| SEVIS Number: (optional)       |                                                                                                    |                     |
|                                |                                                                                                    | (?)                 |
|                                |                                                                                                    |                     |
|                                |                                                                                                    |                     |
| <u>Cancel</u>                  |                                                                                                    | NEXT >              |
|                                | Proce                                                                                                    | ed to traveler info |
|                                | Procession and the second second second second second second second second second second second second second s |                     |

## **Obtain a Provisional I-94 (Continue)**

After choosing the type of document, travelers must provide payment information including the city, state, zip code and address. All fields are needed to successfully process the payment.

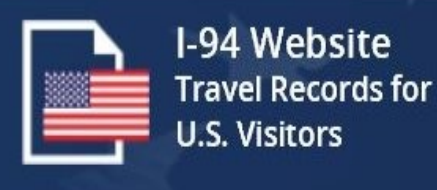

| Enter You                                       | ır Traveler Info      |             |
|-------------------------------------------------|-----------------------|-------------|
|                                                 | - 😡                   |             |
| Country of <b>Citizenship</b> :                 |                       |             |
| Select                                          | $\checkmark$          | ?           |
| Country of <b>Residence</b> :                   |                       |             |
| Select                                          | ~                     | ?           |
|                                                 | _ #                   |             |
|                                                 |                       |             |
| * Address in the United States: (U.S. addresses | only, please)         | ?           |
| zine i Danan Shamber and Sceenance              |                       |             |
| Line 2 - Apt. number (optional)                 |                       |             |
| * City :                                        | * State :             |             |
|                                                 | Select                | $\sim$      |
| Zip Code :                                      |                       |             |
| 5 digits, no dashes                             |                       |             |
|                                                 | 0                     |             |
|                                                 | 0                     |             |
| elephone in the U.S.: (optional)                |                       |             |
| ()                                              |                       |             |
| ccupation: (optional)                           |                       |             |
| Select                                          |                       | ?           |
| <pre>     PREVIOUS     <u>Cancel</u> </pre>     |                       | NEXT >      |
|                                                 | Proceed to choose pay | ment method |

### **Obtain a Provisional I-94 (Continue)**

After choosing the type of document, travelers must provide payment information including the city, state, zip code and address. All fields are needed to successfully process the payment.

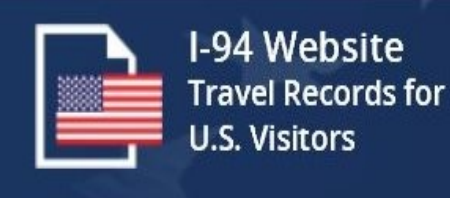

| Enter You                                       | ır Traveler Info      |             |
|-------------------------------------------------|-----------------------|-------------|
|                                                 | - 😡                   |             |
| Country of <b>Citizenship</b> :                 |                       |             |
| Select                                          | $\checkmark$          | ?           |
| Country of <b>Residence</b> :                   |                       |             |
| Select                                          | ~                     | ?           |
|                                                 | _ #                   |             |
|                                                 |                       |             |
| * Address in the United States: (U.S. addresses | only, please)         | ?           |
| zine i Danan Shamber and Sceenance              |                       |             |
| Line 2 - Apt. number (optional)                 |                       |             |
| * City :                                        | * State :             |             |
|                                                 | Select                | $\sim$      |
| Zip Code :                                      |                       |             |
| 5 digits, no dashes                             |                       |             |
|                                                 | 0                     |             |
|                                                 | 0                     |             |
| elephone in the U.S.: (optional)                |                       |             |
| ()                                              |                       |             |
| ccupation: (optional)                           |                       |             |
| Select                                          |                       | ?           |
| <pre>     PREVIOUS     <u>Cancel</u> </pre>     |                       | NEXT >      |
|                                                 | Proceed to choose pay | ment method |

### **Obtain a Provisional I-94 (Continue)**

After choosing the type of document, travelers must provide payment information including the city, state, zip code and address. All fields are needed to successfully process the payment.

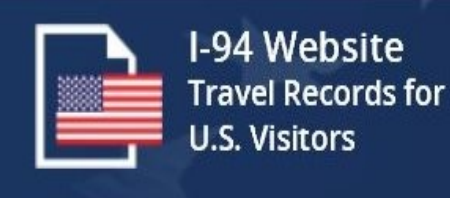

#### **Obtain a Provisional I-94**

Prior to the submission of payment, the user is presented a payment summary which is required to be acknowledged that payments are non-refundable.

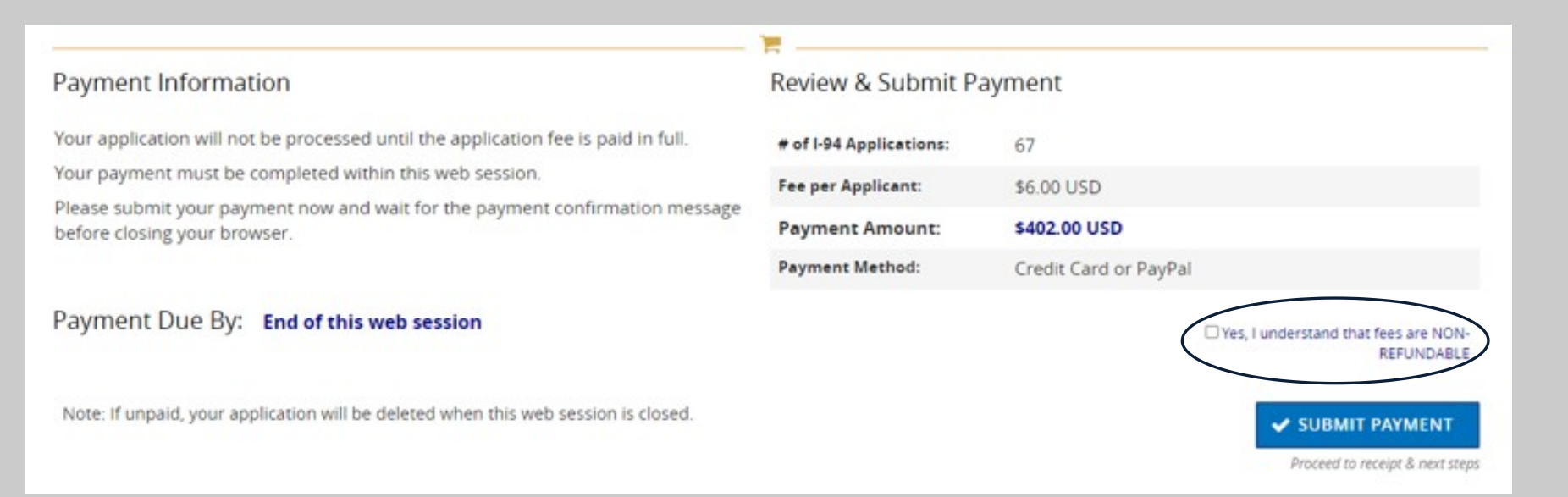

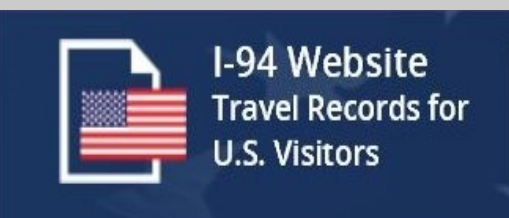

### **Obtain a Provisional I-94**

Travelers can either pay for a Provisional I-94 using a credit card or via a PayPal account.

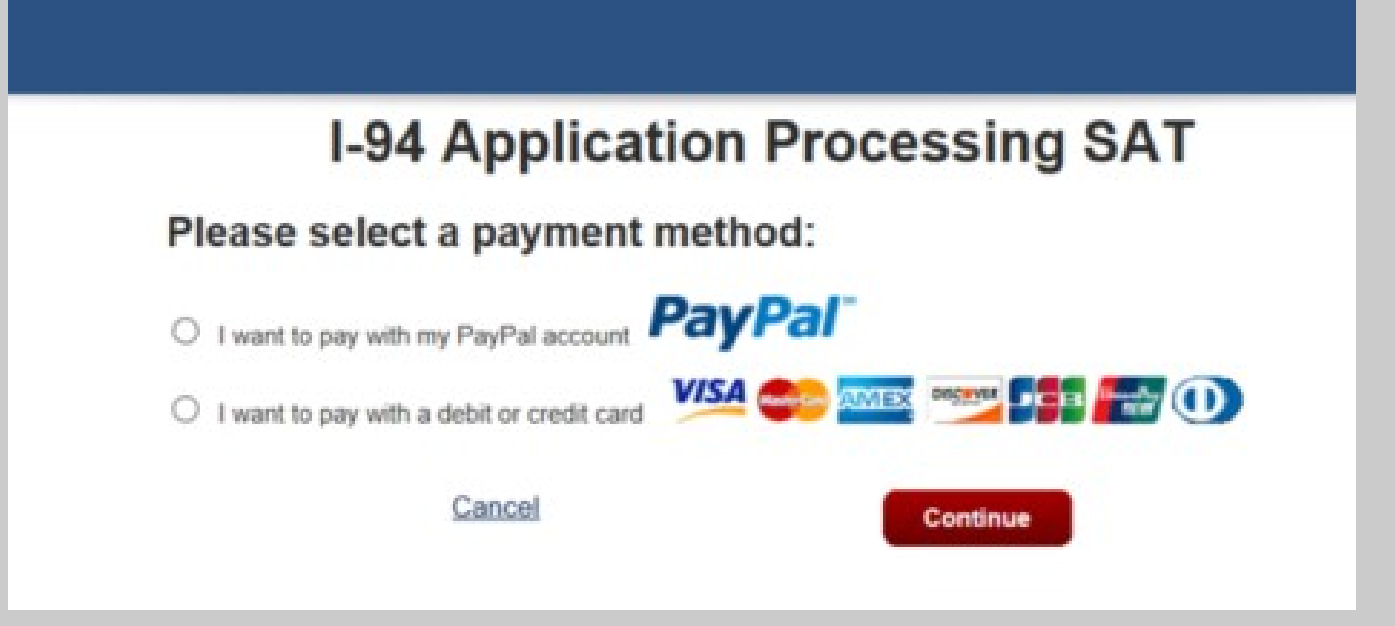

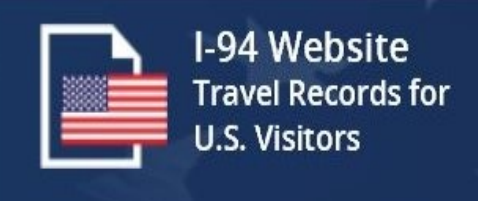

# **I-94 Application Processing SAT**

Please provide the Credit or Debit Card Information below

\* indicates required fields

| Agency Tracking ID:    | 1000409262                                     |
|------------------------|------------------------------------------------|
| Payment Amount:        | \$6.00                                         |
| * Country:             | United States                                  |
| * Billing Address:     |                                                |
| Billing Address 2:     |                                                |
| * City:                |                                                |
| * State/Province:      | Virginia                                       |
| * ZIP/Postal Code:     |                                                |
| * Account Holder Name: |                                                |
| VISA                   |                                                |
| * Card Number:         | The Card Number entered is invalid. Please try |
|                        | again.                                         |
| * Expiration Date:     | 01 2019                                        |
| * Card Security Code:  |                                                |
| Previous Ca            | ancel Continue                                 |

### **Obtain a Provisional I-94**

Travelers must fill in their credit card information using the details on file with their credit card company. The I-94 website uses the Pay.gov interface to process credit cards.

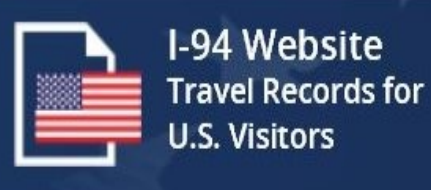

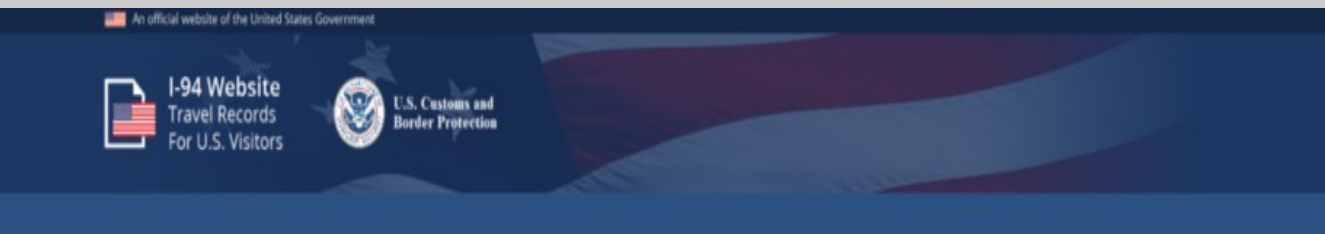

#### I-94 Application Processing SAT

Review and submit payment 'indicates required fields

Agency Tracking ID: 1000343290

Payment Amount: \$6.00

Payment Method: Plastic Card

Account Holder Name: Fred Fred

Card Type: VISA

Card Number: \*\*\*\*\*\*\*\*\*\*1111

Billing Address: 2218 Baker St

Billing Address 2:

City: London

Country: United Kingdom

State/Province:

ZIP/Postal Code:

\* 
I authorize a charge to my card account for the above amount in accordance with my card issuer agreement.

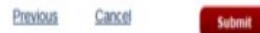

Y

#### **Obtain a Provisional I-94**

After providing credit card information, the traveler can review their transaction prior to submission. On this page, the traveler submits their payment for processing with their credit card company.

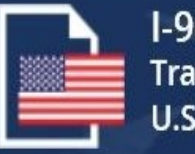

I-94 Website Travel Records for U.S. Visitors

- 2. At the port of entry, submit your biometrics (if required) and complete an interview.
- Be prepared to show evidence of your residence, employment and/or travel plans, if asked by the Customs and Border Protection (CBP) Officer.
- 4. Once your application is approved, CBP will issue a paper form I-94 documenting your class of admission and admitted until date. Retain this form for travel and present to any government official, law enforcement officer, organization, institution or employer that requests evidence of lawful admission.

#### **Payment Information**

| Approved                     |                                                                                                  |
|------------------------------|--------------------------------------------------------------------------------------------------|
| Credit Card or PayPal        |                                                                                                  |
| B5BCL3QE8NNFVOHT             |                                                                                                  |
| Wed Aug 09 11:30:10 EDT 2017 |                                                                                                  |
| TED TEN                      |                                                                                                  |
|                              | TED TEN<br>Wed Aug 09 11:30:10 EDT 2017<br>B5BCL3QE8NNFVOHT<br>Credit Card or PayPal<br>Approved |

PRINT RECEIPT

#### **Obtain a Provisional I-94**

After a successful payment, the I-94 Website provides the traveler with a receipt of the transaction.

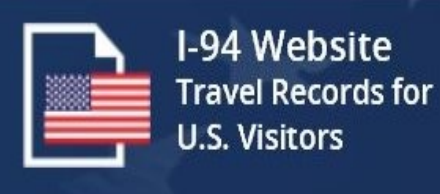

#### Apply For New I-94 For Land Border and Selected Ferry Ports (Not Air/Sea)

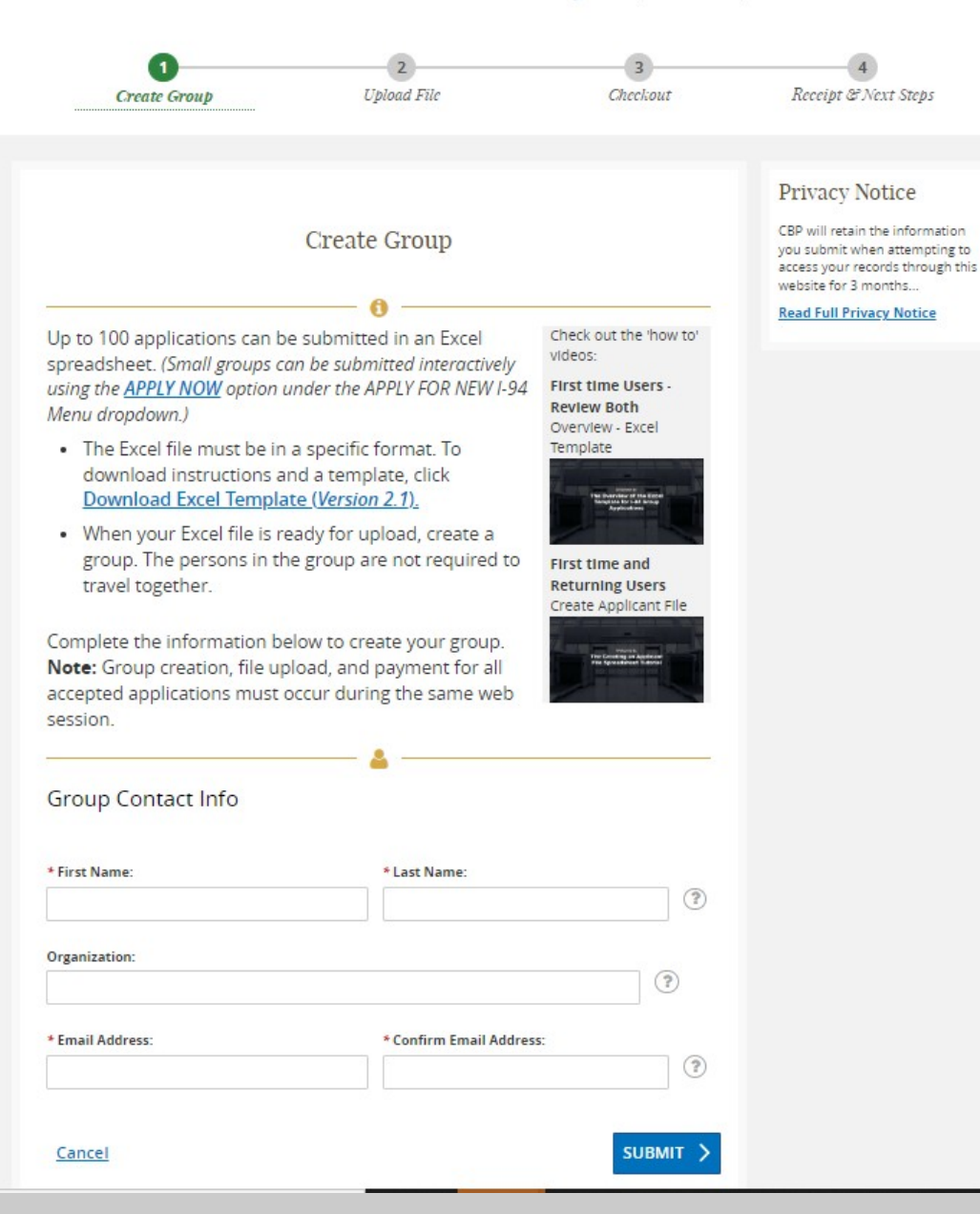

#### **Apply for a Provisional Group I-94**

Group Provisional I-94s can be obtained for multiple travelers (up to 100 persons) at once for land crossings and limited Ferry crossings. This page is for the group contact (person applying for the group) and provides instructions on applying for group I-94s

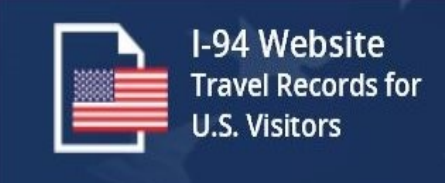

| Confirm Group Contact Information |                                                             |  |  |  |
|-----------------------------------|-------------------------------------------------------------|--|--|--|
| Please review your contact infor  | mation.                                                     |  |  |  |
| First Name                        | Last Name                                                   |  |  |  |
| First                             | Last                                                        |  |  |  |
| Organization                      | Email Address                                               |  |  |  |
| ORg                               | Test@test.com                                               |  |  |  |
| Select "NO, EDIT GROUP" to upd    | ate the information. Select "YES, CREATE GROUP" to proceed. |  |  |  |
| NO, EDIT GROUP                    | YES, CREATE GROUP                                           |  |  |  |

This screen requires the applicant to verify the group contact information and that they want to create a group.

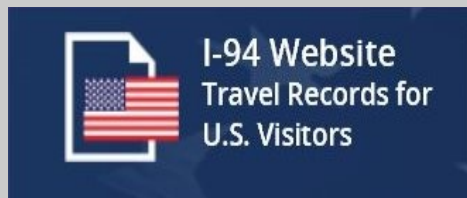

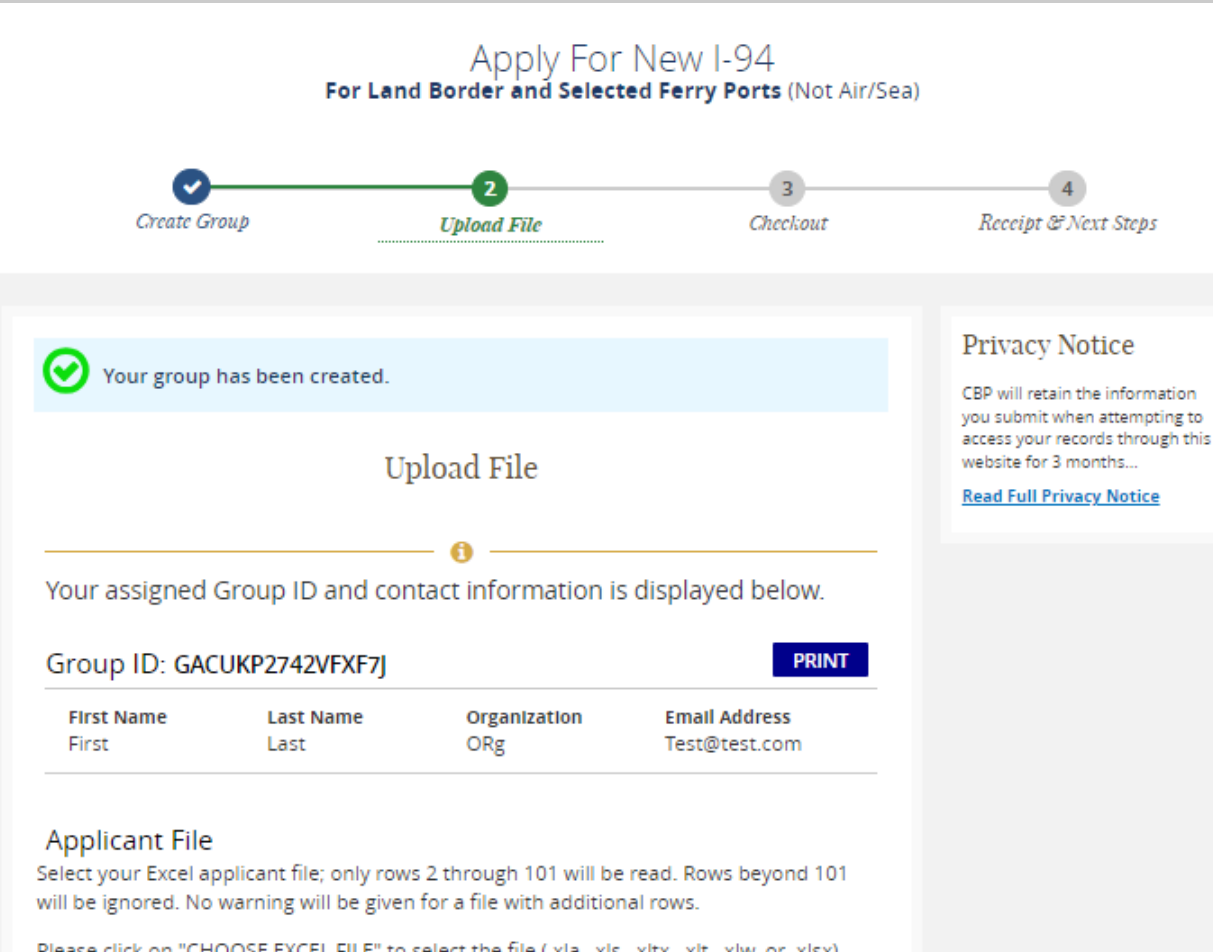

Please click on "CHOOSE EXCEL FILE" to select the file (.xla, .xls, .xltx, .xlt, .xlw, or .xlsx). Select "DELETE GROUP & EXIT" to return to the Home page.

DELETE GROUP & EXIT

×II CHOOSE EXCEL FILE

Frequently Asked Questions related to this page

# Apply for a Provisional Group I-94 (Continue)

The applicant of the group will upload an excel spreadsheet with all individuals within the group.

After the excel file is uploaded you will see it under "Applicant File" and a Group ID number will be provided.

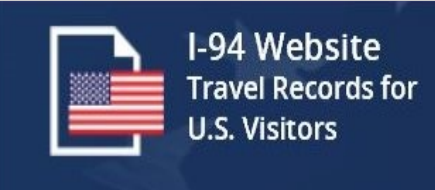

A sample template to be used when adding travelers to an excel. This template is available on create a group main page

\*note: this is test data only

| File                                | Home       Insert       Draw       Page Layout       Formulas       Data       Review       View       Automate       Help       Acrobat $\bigwedge$ Cut       Calibri $\checkmark$ 11 $\checkmark$ A <sup>*</sup> A <sup>*</sup> $\equiv$ $\blacksquare$ Wrap Text       General $\blacksquare$ $\blacksquare$ Normal       Bad $\square$ $\square$ <t< th=""><th>ः 🖻 🖄 Share 👻</th></t<> |                                 |                                        |                                             |             |                                 |                 |               |                        | ः 🖻 🖄 Share 👻        |                                      |                   |             |          |                 |                    |                                    |                  |                                      |      |
|-------------------------------------|----------------------------------------------------------------------------------------------------|---------------------------------|----------------------------------------|---------------------------------------------|-------------|---------------------------------|-----------------|---------------|------------------------|----------------------|--------------------------------------|-------------------|-------------|----------|-----------------|--------------------|------------------------------------|------------------|--------------------------------------|------|
| Paste                               | È Copy →<br>ダ Format Pai                                                                                                    | inter                           | I <u>U</u> ↓                           | H •   🖉 •                                   | <u>\</u> -  | ≡≡                              | 🖶 Merge & 🤇     | Center ~ \$ ~ | % 🤊 🕈                  | 0 .00 C<br>00 →0 Fc  | Conditional Form<br>prmatting ~ Tabl | at as Good        | Neut        | tral 🗸   | Insert Delete F | ormat<br>v Glear v | Sort & Find &<br>Filter ~ Select ~ | Sensitivity Ac   | dd-ins Create and Share<br>Adobe PDF |      |
| C                                   | lipboard                                                                                                    | N.                              | Fc                                     | nt                                          | 12          | Align                           | ment            | 1             | Vumber                 | R                    |                                      | Styles            |             |          | Cells           |                    | Editing                            | Sensitivity Ac   | dd-ins   Adobe Acrobat               | ^    |
|                                     |                                                                                                    |                                 |                                        |                                             |             |                                 |                 |               |                        |                      |                                      |                   |             |          |                 |                    |                                    |                  |                                      |      |
| 213                                 |                                                                                                    | ×                               | √ f <sub>×</sub>                       |                                             |             |                                 |                 |               |                        |                      |                                      |                   |             |          |                 |                    |                                    |                  |                                      | ~    |
|                                     |                                                                                                    |                                 |                                        |                                             |             |                                 |                 |               |                        |                      |                                      | -                 | _           | -        |                 |                    |                                    |                  |                                      |      |
| × F                                 | G                                                                                                    | н                               |                                        | J                                           | к           |                                 | M               | N             | 0                      | P                    | e<br>e                               | R                 | S           | 1        |                 | ų.                 | W                                  | *                | Y                                    | 2 44 |
| Docum<br>ent<br>Type<br>(P,BC<br>C) | Document<br>Number                                                                                                    | Passport<br>Country<br>of Issue | Passport Issue<br>Date<br>(HH/DD/TTTT) | Passport<br>Expiration Date<br>(MH/DD/TTTT) | Yisa Number | Visa Issue Date<br>(HH/DD/TTTT) | Petition Number | Sevis Number  | Citizenship<br>Country | Residence<br>Country | US Address Line<br>1                 | US Address Line 2 | US City     | US State | U\$ Zip         | Phone Number       | Email Address                      | US Contact First | Name US Contact Last Name            |      |
| BCC                                 | MCL003992964                                                                                                    | 4 MEX                           | 2/29/2015                              | 2/29/2024                                   |             |                                 | 35250440023     | 59230276845   | CAN                    | MEX                  | 75 bostons                           |                   | springfield | VA       | 20170           | 17031111212        | ITEST@TEST.COM                     |                  |                                      |      |
| BCC                                 | MTM020161210                                                                                                    | ) MEX                           | 6/29/2015                              | 6/29/2024                                   |             |                                 | 35250440024     | 53230276846   | MEX                    | CAN                  | 75 bostons                           |                   | springfield | VA       | 20170           | 17031111212        | ATEST@TEST.COM                     |                  |                                      |      |
| Р                                   | G41375348                                                                                                    | 3 CHN                           | 11/12/2013                             | 11/12/2023                                  | L8443043    | 11/12/2013                      | 35250440025     | 59230276847   | CHN                    | CHN                  | 75 bostons                           |                   | springfield | VA       | 20170           | 17031111212        | BTEST@TEST.COM                     |                  |                                      |      |
| Р                                   | D80033503                                                                                                    | 3 CHN                           | 12/17/2017                             | 12/17/2027                                  | L8827003    | 4/23/2021                       | 35250440026     | 59230276848   | CHN                    | CHN                  | 75 bostons                           |                   | springfield | VA       | 20170           | 17031111212        | CTEST@TEST.COM                     |                  |                                      |      |
| Р                                   | G16132101                                                                                                    | 1 MEX                           | 1/1/2018                               | 12/31/2028                                  | 83289336    | 5/17/2021                       | 35250440027     |               | MEX                    | MEX                  | 75 bostons                           |                   | springfield | VA       | 20170           | 17031111212        | DTEST@TEST.COM                     |                  |                                      |      |
| Р                                   | C34256781                                                                                                    | 1 CAN                           | 1/1/2018                               | 12/31/2028                                  |             |                                 |                 |               | CAN                    | CAN                  | 75 bostons                           |                   | springfield | VA       | 20170           | 17031111212        | FTest@test.com                     | contact First    | Contact LAST                         |      |
| Р                                   | C34256771                                                                                                    | 7 CAN                           | 1/1/2018                               | 12/31/2028                                  |             |                                 |                 |               | CAN                    | CAN                  | 75 bostons                           |                   | springfield | VA       | 20170           | 17031111212        | ETEST@TEST.COM                     |                  |                                      |      |
| -                                   |                                                                                                    |                                 |                                        |                                             |             |                                 |                 |               |                        |                      |                                      |                   |             |          |                 |                    |                                    |                  |                                      |      |
|                                     |                                                                                                    |                                 |                                        |                                             |             |                                 |                 |               |                        |                      |                                      |                   |             |          |                 |                    |                                    |                  |                                      |      |
|                                     |                                                                                                    |                                 |                                        |                                             |             |                                 |                 |               |                        |                      |                                      |                   |             |          |                 |                    |                                    |                  |                                      |      |
|                                     |                                                                                                    |                                 |                                        |                                             |             |                                 |                 |               |                        |                      |                                      |                   |             |          |                 |                    |                                    |                  |                                      |      |

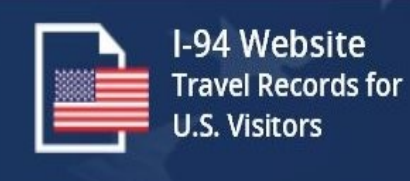

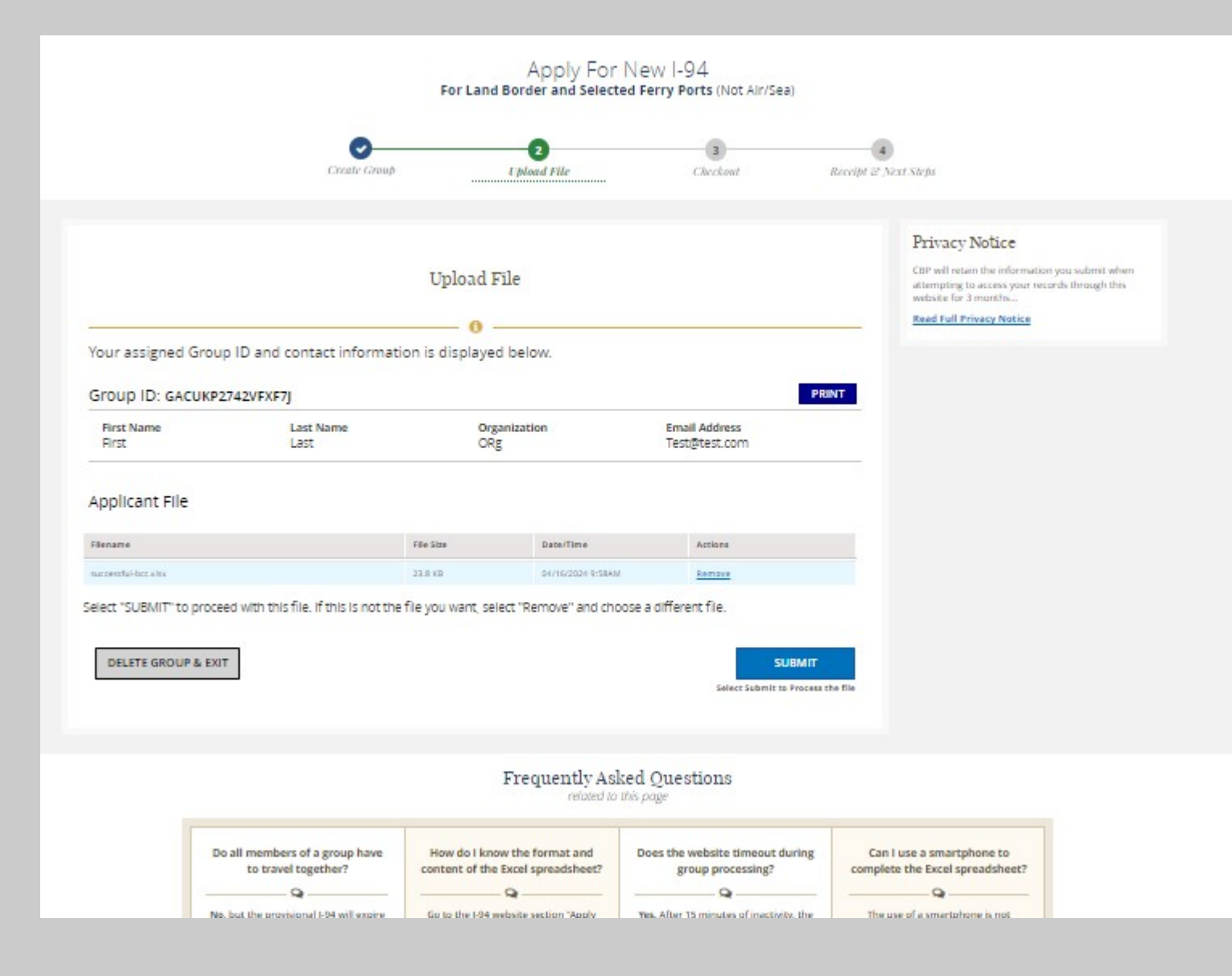

If no errors from the uploaded file, the submit button will be available to send the group to be issued Provisional I-94s

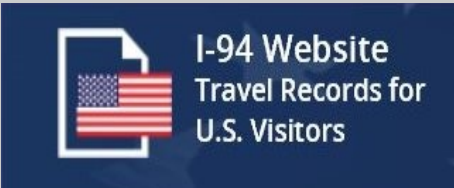

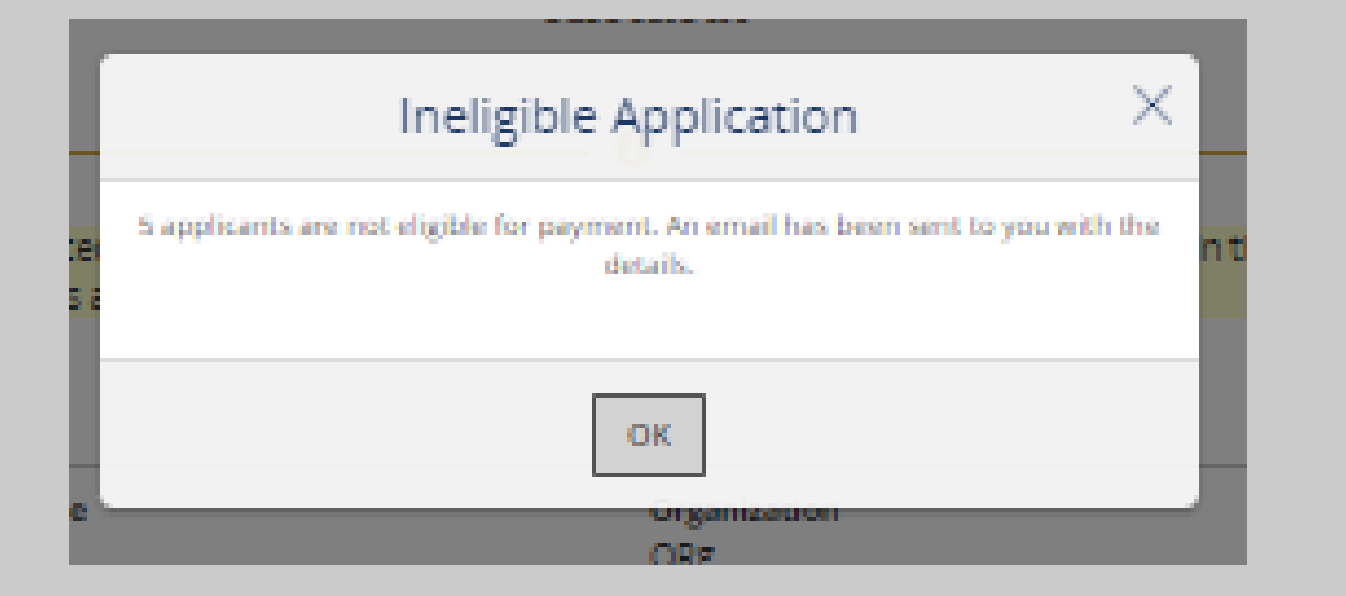

If there are errors from the uploaded file, this message will be displayed, and an email is sent to the applicant of the group with further details

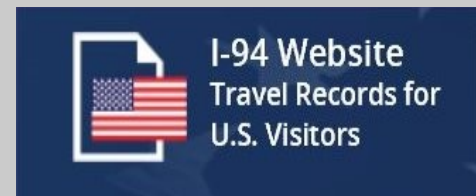

From: no-reply@cbp.dhs.gov <no-reply@cbp.dhs.gov> Sent: Thursday, April 18, 2024 3:59 PM To: xxxxxxxxxxxxxxxxxxxxx Subject: I-94 Group Error Report

Group Information Group ID: GPOT8QWMKC8Z1Z55 Contact First (Given) Name: aaa

2 of 7 applications for this group are eligible for payment. Applications will not be processed until the non-refundable application fee is paid in full.

Applications in error must be corrected to be eligible for an I-94 provisional. Your file has too many errors to process. Please correct your file and resubmit. The following 5 applications are ineligible for the reasons noted:

| Row# | Document | Fields with Error               |
|------|----------|---------------------------------|
| 2    | *2964    | Active Provisional I-94 on File |
| 3    | *1210    | Active Provisional I-94 on File |
| 4    | *5348    | Passport Date of Expiration     |
| 5    | *3503    | Active Provisional I-94 on File |
| 6    | *2101    | Active Provisional I-94 on File |

Please note,

? The document number may be missing / displayed as blank because it had a format issue when submitted. ? If you did not submit eligible applications for payment, you may correct the applications identified above and resubmit the entire file.

? If you paid for eligible applications, please remove the successful applications before resubmitting the file to avoid duplicate charges.

This email is confidential and intended solely for the use of the individual or entity to whom it is addressed. Any unauthorized review, use, disclosure or distribution is prohibited. If you are not the intended recipient, please destroy all copies of this message.

# Apply for a Provisional Group I-94 (Continue)

An example of the email received if there are errors

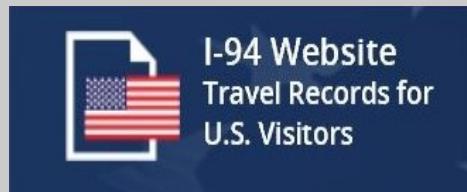

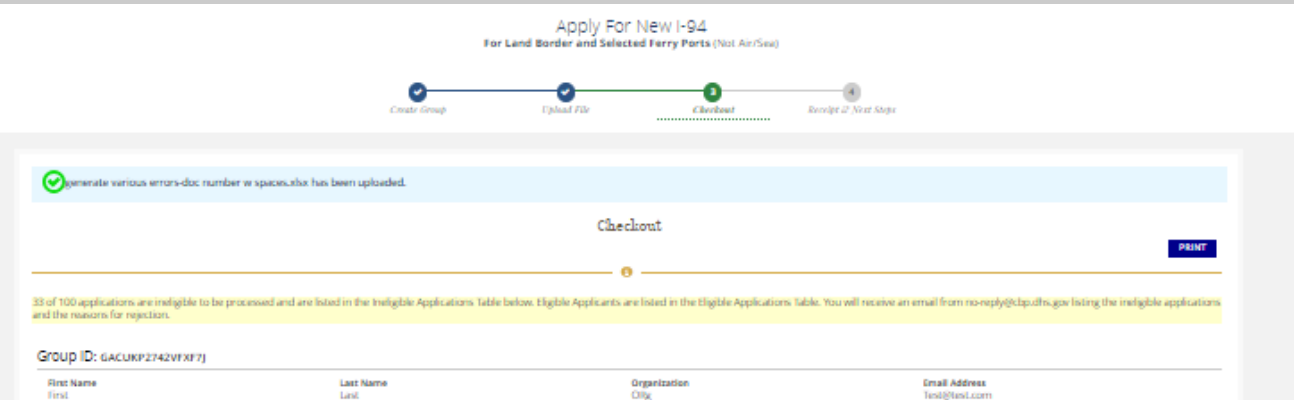

Test@test.com

Expand/Collaps

#### First Name First

| (8) Ineligible Applications (33) |                       |              | Depand                                                                                                    | Collapse |
|----------------------------------|-----------------------|--------------|----------------------------------------------------------------------------------------------------|----------|
| Row #                            | Name                  | Passport/BCC | Reason                                                                                                    |          |
| 3                                | Abraham 2PSW1 DRayan1 | 44754        | First Name contains invalid characters. Valid characters consist of the alphabet (A-2), hyphen $(\cdot)$ , comma $(\cdot)$ , apostrophe $(\cdot)$ , and the space ( ).       |          |
| \$                               | Doe JFKF Fjohn        | *5597        | Invalid Date. Valid date format consists of month/day/year entry, with valid range for each field, month (1-12), day (1-31) specific to month or leap year, and year (yyyy). |          |
| 6                                | John ONWG GDoe        | *9355        | You must enter a valid country name or three character code.                                                                                                    |          |
| 10                               | Abe KOSD KReymonda    | *8800        | Failed ESTA Validation                                                                                                    | -        |
| 11                               | Abe KOSD LReymonda    | *1999        | Visa/BCC number is required for your passport country of issuance.                                                                                                    |          |

#### Eligible Applications (67) Status: UNPAID

| Row 🕈 | Nama                 | Passport/BCC |   |
|-------|----------------------|--------------|---|
| 2     | John JWGU BAdams     | *1729        |   |
| 4     | Abe KOSO EReymond    | *5559        |   |
| 7     | john JWGU HAdamaa    | *pace        |   |
| 8     | Abraham ZPSW IRayana | *aces        |   |
| 9     | Abe KOSO JReymonda   | *aces        | _ |
| 19    | Abe KOSO PReymonda   | *9805        |   |

#### You may:

"DELETE THIS GROUP & EXIT" to return to the home page and Start Over.

"DELETE FILE & CHOOSE ANOTHER" to remove the applications but retain the Group and return to the file upload screen to select another file.

Last

"SUBMIT PRYMENT" to make payment for these eligible applications. To avoid duplicate charges, remember to remove paid applications before reusing the file.

| DELETE THIS GROUP & EXIT                                                                                                    |                         |                       | DELETE FILE & CHOOSE ANOTHER                      |
|----------------------------------------------------------------------------------------------------|-------------------------|-----------------------|---------------------------------------------------|
| Payment Information                                                                                                    | Review & Submit Payme   | ent                   |                                                   |
| Your application will not be processed until the application fee is paid in full.                                                                                    | # of I-94 Applications: | 67                    |                                                   |
| Your payment must be completed within this web session.<br>Please submit your payment now and wait for the payment confirmation message before closing your browser. | Fee per Applicant:      | \$6.00 USD            |                                                   |
|                                                                                                    | Payment Amount:         | \$402.00 USD          |                                                   |
|                                                                                                    | Payment Method:         | Credit Card or PayPal |                                                   |
| Payment Due By: End of this web session                                                                                                    |                         |                       | U Ver, I understand that fees are NON-REFLINDABLE |
| Nose: If unpaid, your application will be deleted when this web section is closed.                                                                                   |                         |                       | SUBMIT PAYMENT                                    |
|                                                                                                    |                         |                       | Proceed in receipt & next steps                   |
|                                                                                                    |                         |                       |                                                   |

## **Apply for a Provisional Group I-94** (Continue)

If there are errors, the applicant of the group will see a list of ineligible applicants in addition to those that are eligible (if any). At this point, the applicant needs to fix the errors and upload the excel file again before submitting.

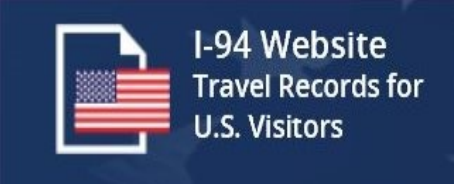

Frequently Asked Questions

#### **Obtain a Group Provisional I-94**

Prior to the submission of payment, the user is presented a payment summary which is required to be acknowledged that payments are non-refundable.

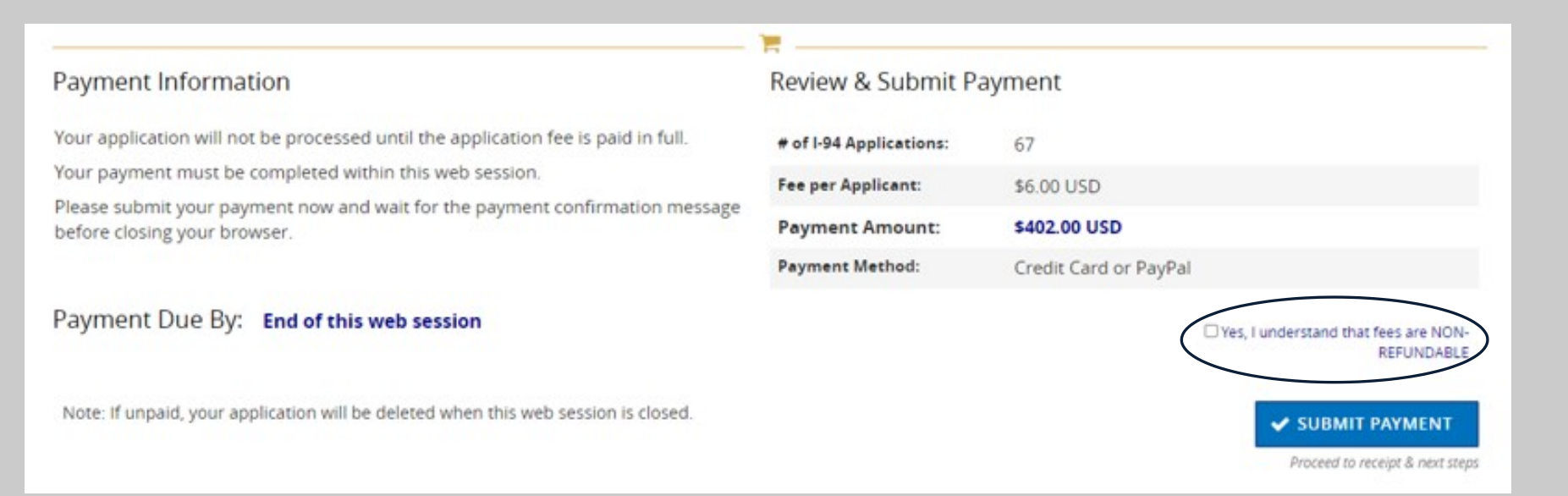

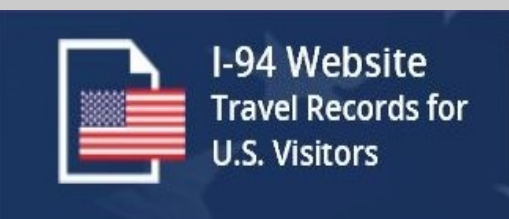

## **Obtain a Group Provisional I-94**

Travelers can either pay for a Provisional I-94 using a credit card or via a PayPal account.

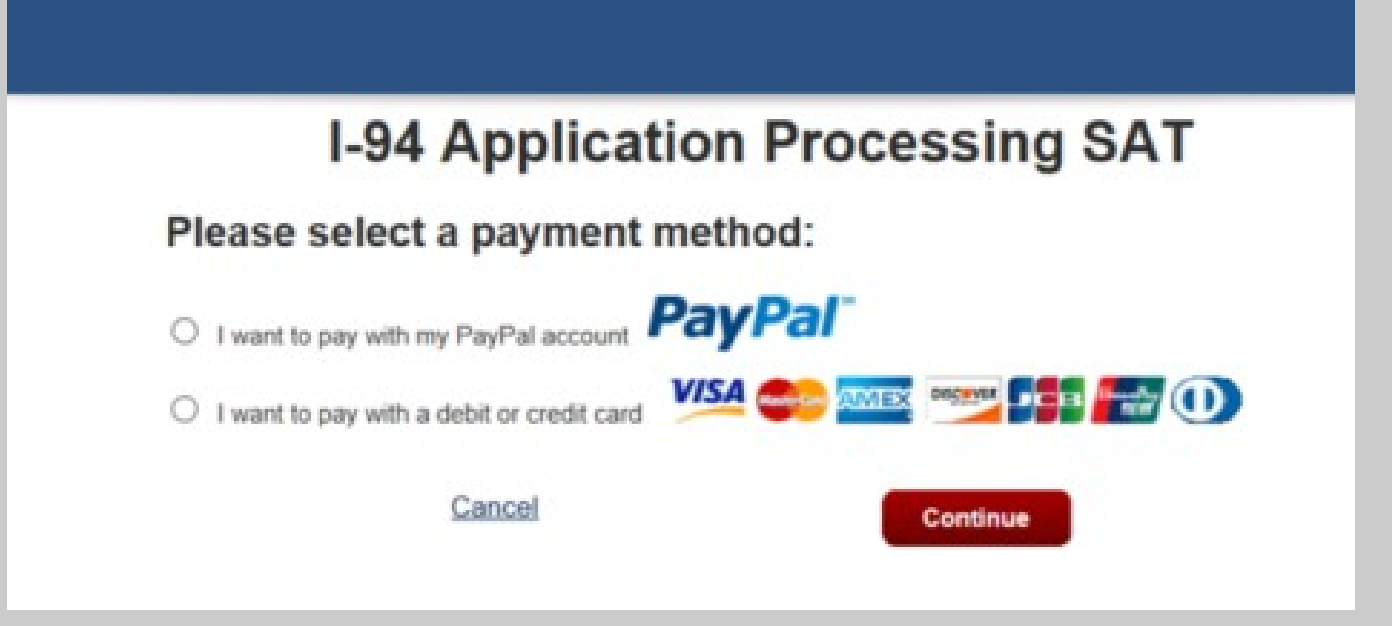

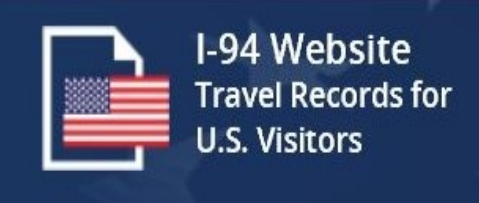

# **I-94 Application Processing SAT**

Please provide the Credit or Debit Card Information below

\* indicates required fields

| Agency Tracking ID:                         | 1000409262                                                                  |
|---------------------------------------------|-----------------------------------------------------------------------------|
| Payment Amount:                             | \$402.00                                                                    |
| * Country:                                  | United States                                                               |
| * Billing Address:                          |                                                                             |
| Billing Address 2:                          |                                                                             |
| * City:                                     |                                                                             |
| * State/Province:                           | Virginia                                                                    |
| * ZIP/Postal Code:                          |                                                                             |
| * Account Holder Name:                      |                                                                             |
| VISA                                        |                                                                             |
| * Card Number:                              |                                                                             |
|                                             |                                                                             |
|                                             | The Card Number entered is invalid. Please try again.                       |
| * Expiration Date:                          | The Card Number entered is invalid. Please try again.         01       2019 |
| * Expiration Date:<br>* Card Security Code: | The Card Number entered is invalid. Please try<br>again.<br>01 2019         |

### **Obtain a Group Provisional I-94**

Travelers must fill in their credit card information using the details on file with their credit card company. The I-94 website uses the Pay.gov interface to process credit cards.

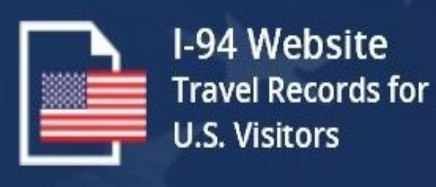

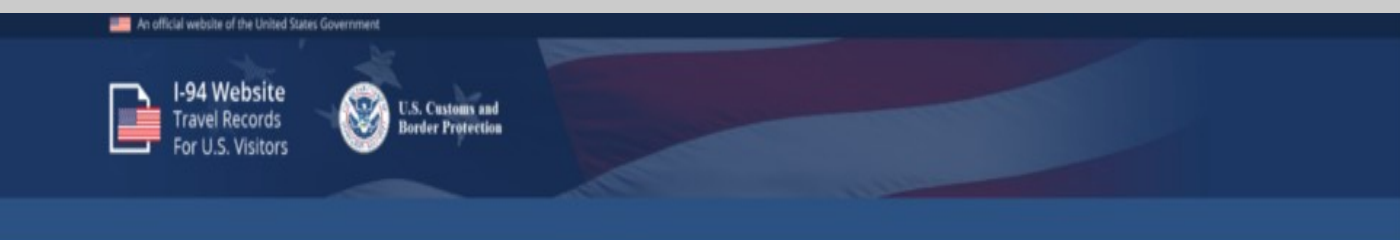

#### I-94 Application Processing SAT

Review and submit payment 'indicates required fields

Agency Tracking ID: 1000343290

Payment Amount: \$402.00

Payment Method: Plastic Card

Account Holder Name: Fred Fred

Card Type: VISA

Billing Address: 221B Baker St

Billing Address 2:

City: London

Country: United Kingdom

State/Province:

ZIP/Postal Code:

 $^{*}$   $\Box$  I authorize a charge to my card account for the above amount in accordance with my card issuer agreement.

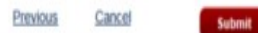

Y

#### **Obtain a Group Provisional I-94**

After providing credit card information, the traveler can review their transaction prior to submission. On this page, the traveler submits their payment for processing with their credit card company.

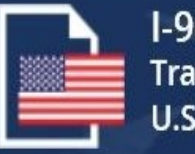

I-94 Website Travel Records for U.S. Visitors

| Official Website of the Department of Homeland Security                                                                                                    |                                                                                                    |
|----------------------------------------------------------------------------------------------------|----------------------------------------------------------------------------------------------------|
| Left Wessite<br>Travel Records for<br>U.S. Custors<br>U.S. Custors                                                                                                    |                                                                                                    |
| HOME APPLY FOR NEW 1-94 → GET MOST RECENT 1-94 VIEW TRAVEL HISTORY VIEW COMPLIANCE GUAM-CIMI TRAVEL INFO FAQ                                                                                                    |                                                                                                    |
| Pre-paying for a provisional I-94 through this web site does not guarantee admission into the United States.                                                                                                    | جیت دریافت و چاپ سارک قانوین نان اطفا به لینک مراجعه فرماید Hetps://Wil.chp.dhs.gow/RM/R4COW Dari pdf<br>او ا مونداو او قانونی استادو د چایوار ایار «میریانی وکوی الادی اینک کیکلوی Hetps://R4Cobp.dhs.gow/RM/R4COW Path |
| Frequently Asked Questions          Image: Control of the control of the c |                                                                                                    |
| General FAQs         Provisional I-94s         Afghan Operation Allies<br>Welcome (OAW)         Compacts of Free<br>Association (COFA)         Freedom of information<br>Act (FOIA)           Search FAQ         Freedom of Information         Act (FOIA)                                                                                                    | Collapse All / Expand All                                                                                                    |
| > What information can I obtain from the website?                                                                                                    |                                                                                                    |
| > Will CBP provide a traveler with any documentation or evidence showing status and time allowed in the U.S.?                                                                                                    |                                                                                                    |
| > Will the I-94 automation process help eliminate errors? If information on the I-94 is in error, how does the traveler correct mistakes?                                                                                                    |                                                                                                    |
| > What should a traveler do if he or she was admitted incorrectly to the United States?                                                                                                    |                                                                                                    |
| > How do I report my departure if I have an electronic I-94 and depart via land or ferry?                                                                                                    |                                                                                                    |
| > How does a traveler revalidate a visa without their I-94?                                                                                                    |                                                                                                    |
| > How does CBP document Student and Exchange Visitor Information System (SEVIS) records?                                                                                                    |                                                                                                    |
| > How does CBP's automation of Form I-94 affect the Form I-9 process?                                                                                                    |                                                                                                    |
| > Where do I go to get additional information about I-94 automation?                                                                                                    |                                                                                                    |
| > What do I do if I am unable to retrieve information about my most recent I-94 or travel history on the CBP I-94 Website?                                                                                                    |                                                                                                    |
| > Can an I-94 be used for multiple land or ferry entries?                                                                                                    |                                                                                                    |
| > What does my I-94 number look like?                                                                                                    |                                                                                                    |
| How do I print my I-94 form?                                                                                                    |                                                                                                    |

### **Frequently Asked Questions**

Users can find details about the features of the I-94 website through the Frequently Asked Questions. These questions are designed to provide travelers with the most up to date information about the varies options available on the website.

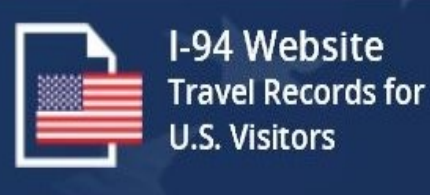

| Enter Traveler Info Mo                 | st Recent I-94<br>Results    |                                                                             |
|----------------------------------------|------------------------------|-----------------------------------------------------------------------------|
| Traveler Info                          |                              |                                                                             |
| ted to or herefits or sized by U.S. Ci |                              | Sample Passport                                                             |
| and Customs Enforcement.               | toenship and Immigration     |                                                                             |
| ۵                                      |                              |                                                                             |
| * Last (Family) Name/Sumame :          |                              |                                                                             |
|                                        | (1                           | Enter all information exactly as it<br>appears on your travel               |
| ~                                      | (?)                          | documentation you used to enter the<br>U.S.                                 |
|                                        | lear                         | churge the image to see more detail.                                        |
| ē ———                                  |                              | - Privacy Notice                                                            |
|                                        |                              | CBP will retain the information you<br>submit when attempting to access you |
|                                        | (?)                          | menths<br>Read Full Privary Notice                                          |
| (2)                                    |                              | THE PARTY HOUSE                                                             |
|                                        | Lest (f emily) Name/Sumame : | <ul> <li>Lest (f emily) Neme/Surmanse :</li> <li></li></ul>                 |

### **Get Most Recent I94**

Travelers can search for their most recent provisional I-94 by providing their name, Date of Birth, Document Number and county of issuance. Help and guidance is provided through interactive interface.

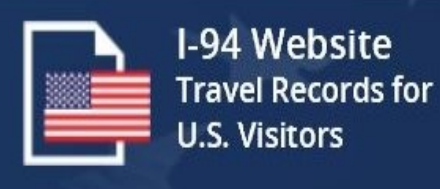

#### Most Recent I-94 Results

#### Sor: ROBYN TAYLOR

#### Most Recent I-94

Admission (I-S4) Record Number : 53747355982 Most Recent Date of Entry: 2020 December 14 Clase of Admission : B1 Admit Until Date : 06/13/2021 Details provided on the I-34 information form:

Last/Surname : TAYLOR First (Given) Name : ROBYN Birth Date : 1980 December 14 Document Number : 385200866 Country of Citizenship : United Kingdom

#### GET THIS TRAVELER'S TRAVEL HISTORY

PREVIOUS

#### For Your Info

Effective April 26, 2013, DHS began automating the admission process.

An alien lawfully admitted or paroled into the U.S. is no longer required to be in possession of a preprinted Form I-94.

A record of admission printed from the CBP website constitutes a lawful record of admission. See & CFR § 1.4(d).

#### What to do If someone requests your admission info:

If an employer, local, state or federal agency requests admission information, present your admission (I-94) number along with any additional required documents requested by that employer or agency.

For security, close your browser after retrieving your I-94 number.

PRINT

#### **Get Most Recent 194**

Travelers can review their most recent I-94 document. Details include the Admit Until date, the Class of Admission and the I94 receipt number.

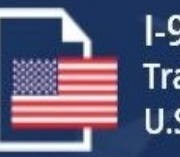

I-94 Website Travel Records for U.S. Visitors

#### Privacy Notice

This Privacy Notice serves to inform you of why DHS is requesting the information on this site.

#### AUTHORITY:

Collection of the information requested on this form is authorized by the intelligence Reform and Terrorism Prevention Act of 2004, Pub. L. No. 108-458, codified in 50 U.S.C. §§ 401 et seq.; the immigration and Nationality Act, 8 U.S.C. §§ 1101 et seq.; and the Homeland Security Act of 2002, 6 U.S.C. §§ 101 et seq.

#### PURPOSE:

The information that you submit when attempting access to this website is used to retrieve your arrival and departure records. CBP will retain the information submitted when attempting to access records through this website for 3 months for audit and system performance purposes. CBP stores a record of the period of admissibility of nonimmigrant aliens, maintains a central repository of contact information for these aliens, and captures arrival and departure information to identify travel patterns, arrivals without departure, and nonimmigrant aliens overstaying their terms of admissibility of nonimmissibility of nonimmissibility of nonimmission in the United States. The timely and accurate capturing of this data is necessary for entry screening, to determine admissibility of nonimmigrant aliens, and to monitor compliance with United States laws.

#### ROUTINE USES:

The information you submit for the purposes of accessing this website will not be shared with any entities or persons outside of DHS. CBP may be share your arrival and departure records externally to other government agencies to assist the Department of Homeland Security and other agencies in making determinations about eligibility for a requested benefit and future admissibility to the United States. For more information, please review the I-94 Website Privacy Impact Assessment, available at https://www.dhs.gov/publication/us-customs-and-border-protection-form-I-94-automation.

#### CONSEQUENCES OF FAILURE TO PROVIDE INFORMATION:

Providing this information is voluntary. However, failure to provide all or any part of information requested, or the provision of inaccurate information, may result in denial of access to this website.

#### **Privacy Act Statement**

Every I-94 website page has the CBP Privacy Act statement showing travelers the regulations associated with the information collected.

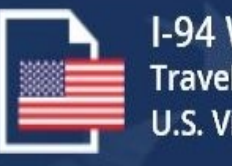

I-94 Website Travel Records for U.S. Visitors

tan l obtai psite? That should a traveler do if he or the was admitted incorrectly to What is a Freedom of Information Act (FOIA) reque

CLOSE

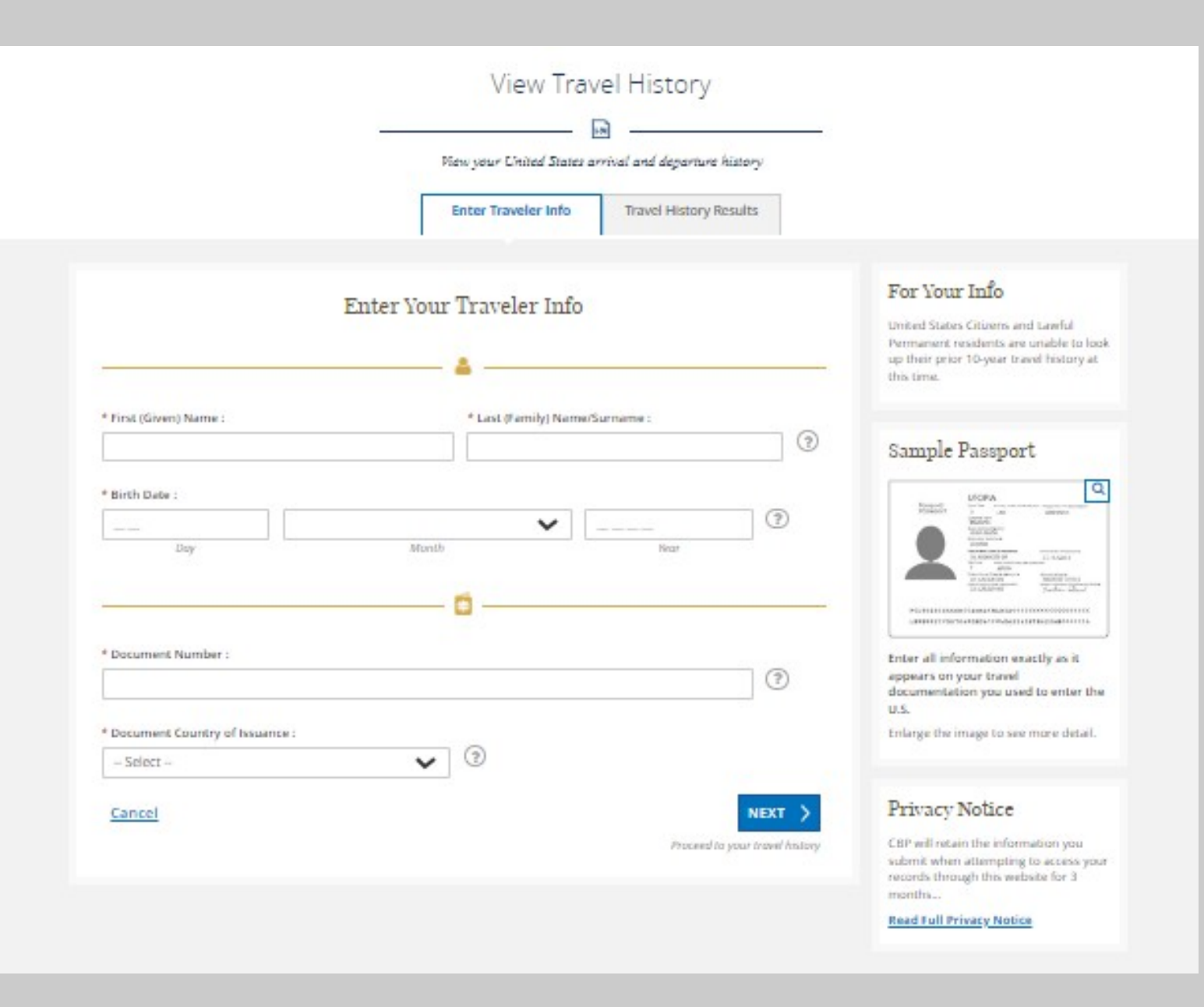

#### **Travel History**

Travelers can review their travel history through submissions of I-94 documents reviewed by CBP. Users enter their name, Date of Birth, Document Number and Country of Issuance.

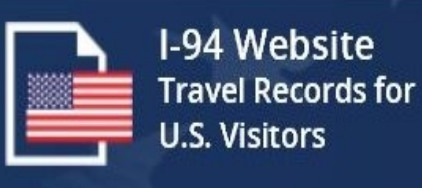

## **Travel History Results**

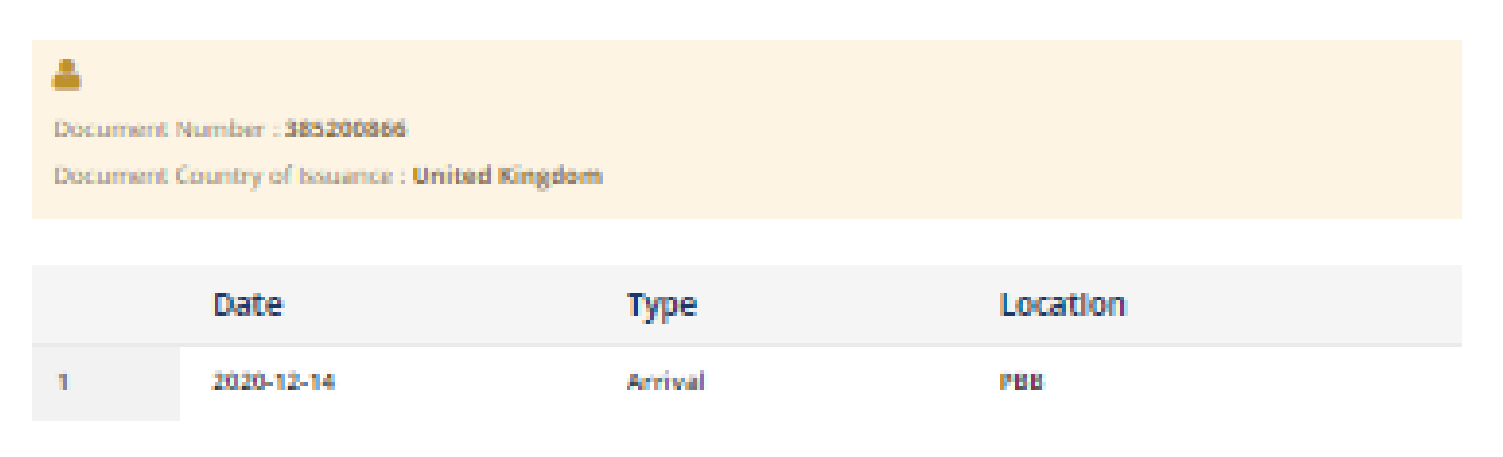

#### **Travel History**

Result from travel history provide the date of entry, the mode of travel and the arrival/departure date.

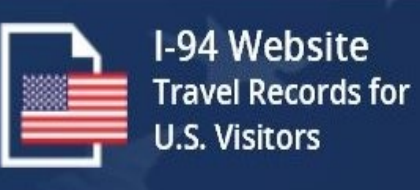

|                                | How Much Longer May I Remain in the | e U.S.?    |
|--------------------------------|-------------------------------------|------------|
|                                |                                     |            |
|                                | Enter Traveler Info Search Results  |            |
|                                | Enter Your Traveler Info            |            |
| * First (Given) Name :         | * Last (Family) Name/Surname :      | ?          |
| *Birth Date :                  |                                     |            |
| <br>Day                        | Month Year                          |            |
|                                | <b>_</b>                            | - 1        |
| * Passport Number :            | (?)                                 |            |
| * Passport Country of Issuance |                                     |            |
| Select                         | <b>~</b> (?)                        |            |
| Cancel                         | NEXT<br>Proceed to your search re   | ><br>sults |

# Travelers can review their travel history through submissions of I-94 documents reviewed by CBP. Users enter their name, Date of Birth, Passport Number and Country of Issuance.

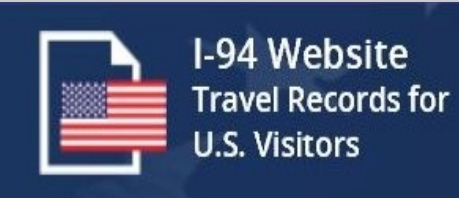

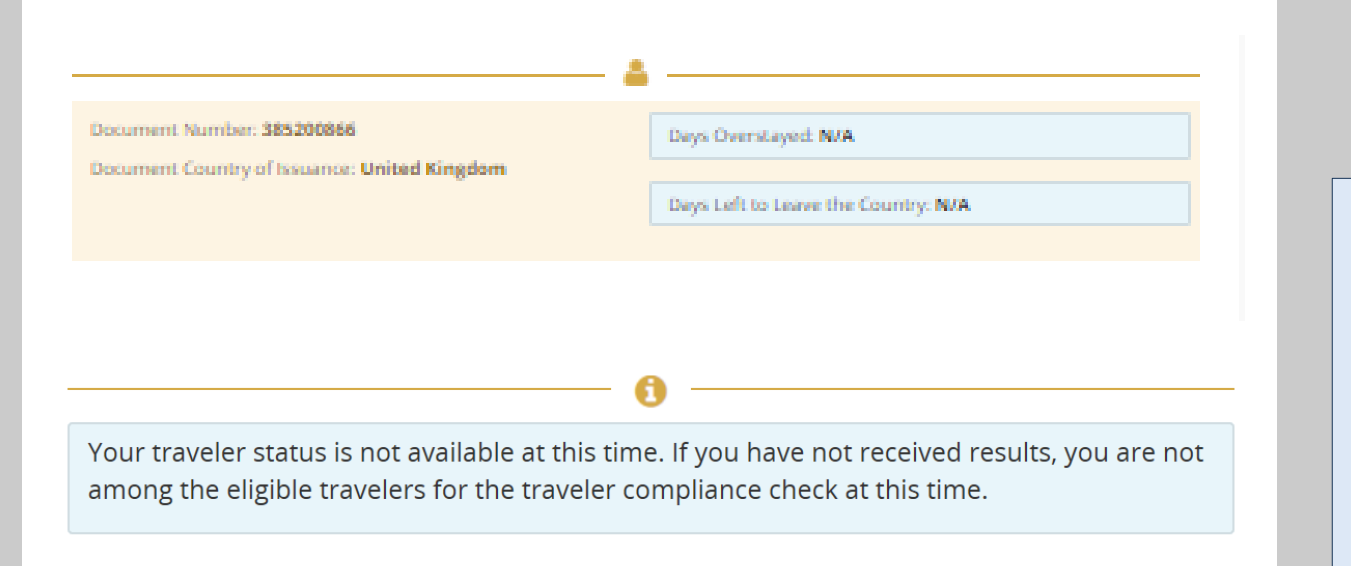

PREVIOUS

#### **Travel Compliance**

Travelers can review the number of days left on their visa, the document number and the country of issuance. When users overstay, the system provides a detailed message of the next steps.

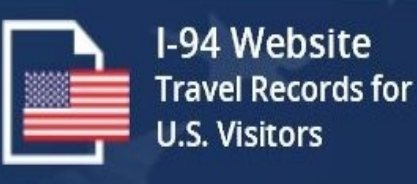

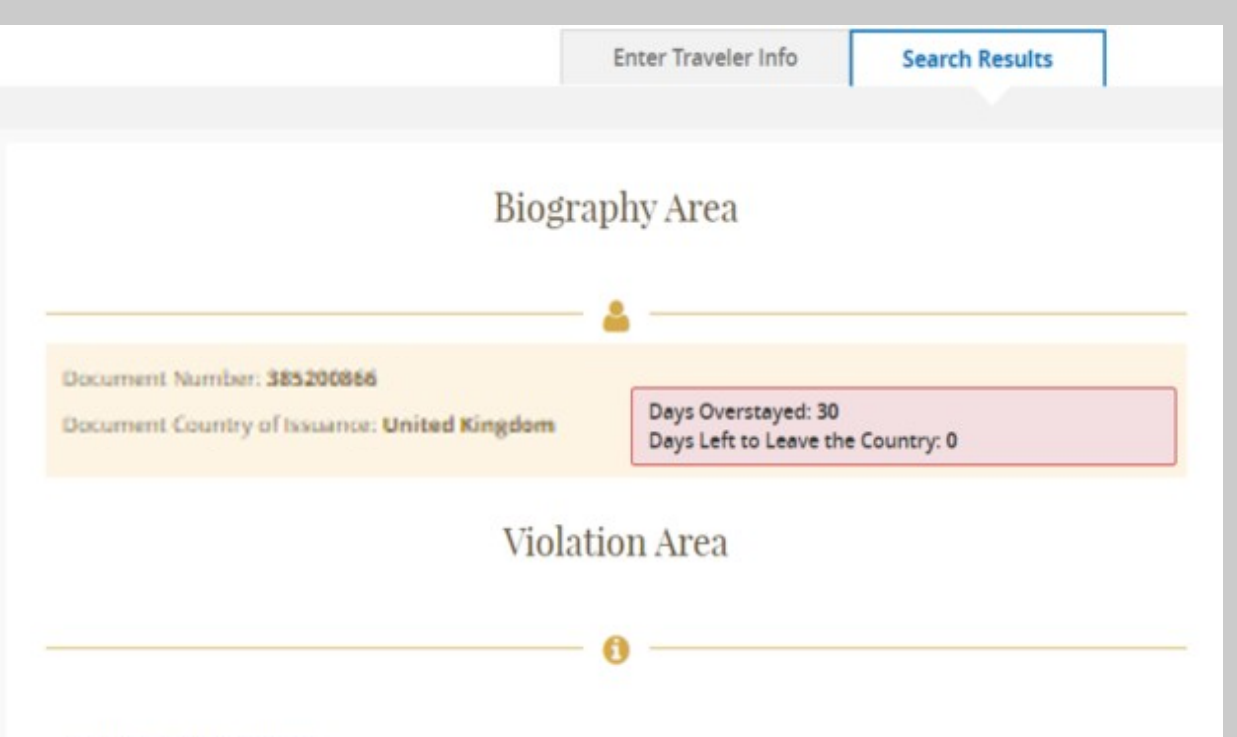

#### Violation Description:

Your authorized period of stay in the United States expired on 1/13/2017 (mm/dd/yyyy). Travel records indicate you departed the United States **after** your authorized period of stay by 30 days.

Depending on the length of your stay, you may be inadmissible into the United States pursuant to the following sections of law:

- Section 212(a)(9)(B)(i)(I) of the Immigration and Nationality Act (INA): Non-immigrant who overstayed an
  admission between 181 and 364 days are subject to a 3 year bar from seeking admission into the
  United States.
- Section 212(a)(9)(B)(i)(II) of the INA: Non-immigrant who overstayed an admission 365 days or more are subject to a 10 year bar from seeking admission into the United States.

#### Action:

Because you stayed beyond your authorized period of stay, your travel document may no longer be valid or you may no longer be eligible for the WWP. If you need or wish to travel to the U.S., please visit <u>www.state.gov</u> for visa information.

For any issue or questions with the information provided, please review this page for Frequently Asked Questions or visit, help.cbp.gov.

#### **Travel Compliance**

Displays the date the traveler became an overstay. Also display the number of days the traveler has overstayed. Include the violation description and action. Travelers will be notified by email.

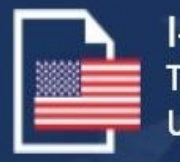

I-94 Website Travel Records for U.S. Visitors

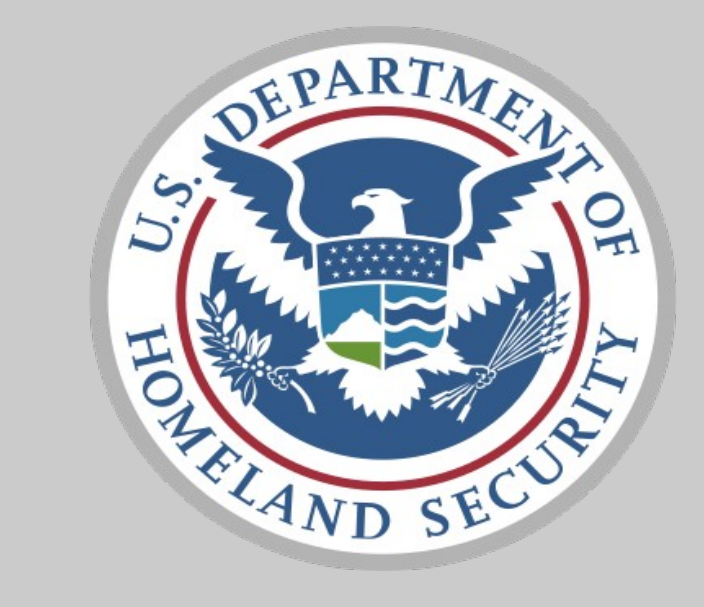

# Last updated by Andrea Balero on April 22, 2024

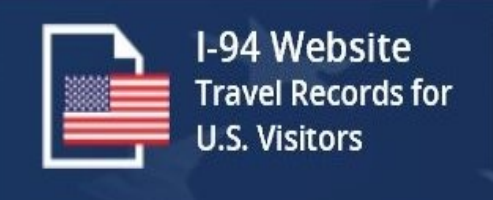